► Se rendre sur le site du géoportail et attendre le chargement de la carte qui présente une photographie aérienne de la France.

► Sur la gauche, cliquer sur « Carte IGN », — ce qui permettra d'avoir de nombreuses informations écrites sur la carte.

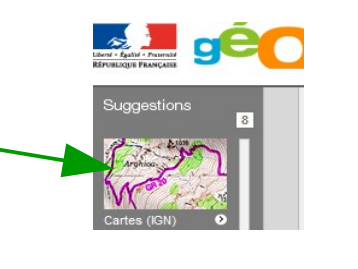

Rechercher un lieu, une adresse

Y ALLER

 Saisir le lieu recherché dans la barre blanche : (une commune de préférence)

► Le site affiche la carte de la commune. On peut alors explorer les environs en déplaçant la carte à l'aide de la souris (maintenir le clic enfoncé et déplacer la souris).

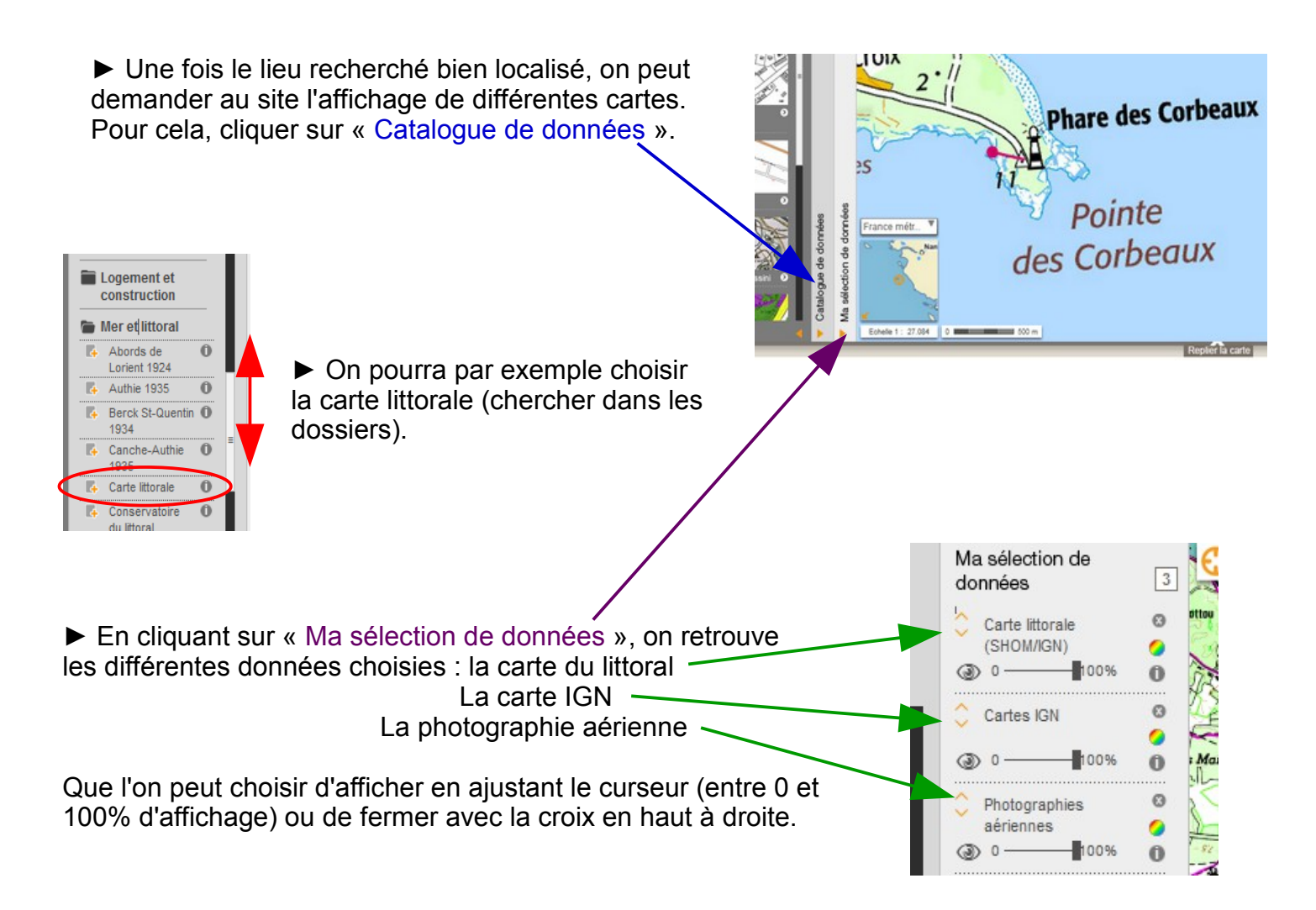

► Pour conserver une image de la carte, il suffira de faire une copie d'écran que l'on pourra facilement recadrer dans Photofiltre (voir tutoriel correspondant).